## West Lothian Council School/Nursery – On-line forms

- 1. Open a web search engine for the internet. (do not use internet explorer)
- 2. In the address bar on the internet page, type (or copy and paste) the link address for the form you wish to complete.

| Form you wish to complete                                                    | Link address                                                                |
|------------------------------------------------------------------------------|-----------------------------------------------------------------------------|
| Nursery (ELC) as a 2 year old (Qualification                                 | https://my.westlothian.gov.uk/two-year-old-elc-                             |
| Required)                                                                    | application                                                                 |
| Nursery (ELC) as a 3 or 4 year old                                           | https://my.westlothian.gov.uk/elc-application                               |
| Additional Year (AY) of Nursery (ELC)                                        | https://my.westlothian.gov.uk/p1-deferral-<br>application                   |
| Primary                                                                      | https://my.westlothian.gov.uk/primaryapplication                            |
| Secondary                                                                    | https://my.westlothian.gov.uk/secondaryapplication                          |
| Additional Information form - to add information to a form already submitted | https://my.westlothian.gov.uk/additional-<br>information-school-application |

3. This will take you to the

A MyWestLothian page of the form you searched for

,.....

a. If you already have a mygovscot account - Click on the **LOGIN** button, and go to 4.

b. If you do not have a mygovscot account – Click on the **SIGN UP** button, follow instructions to register an account, and once registered follow instructions again.

mygovscot L

LOG IN OR REGISTER WITH

- 4. Click on MYACCOUNT box, this will take you to the mygovscot account log in page.
- 5. Type in your 'Username' and 'Password', then click SIGN-IN
- 6. You will now see a page headed with the name of the form you wish to submit. Please read the information on this screen and click on the **BEGIN** button when ready to start filling in the form, go to 7. (if directed to a page stating Welcome to MyWestLothian Then go to 6a)
  - a. Click on **APPLY FOR IT**, then **Apply For Pre-School And School Places**, then then name of the form you wish to complete, then the **BEGIN** button, go to 7.
- Scroll down completing the information requested on each page and then at the bottom of each page, click on the NEXT button.

If this does not move you to the next page, then you have missed a field that is required, these will be indicated in Red. Complete required field and click on **NEXT** again.

The last page you will see a summary of your application, so you can check the information and use the back buttons to correct any errors. Once happy with summary

type your name in the **Full name** box this is equivalent to you signing the form.

Then click the **SUBMIT** button.

A page will appear stating :

Thank You. Your form has been submitted. We will send you an acknowledgement letter once initial processing of your application is complete.

This is confirmation you have completed and sent the form to us, and you will also receive an e-mail to the address you detailed in the form, stating:

From: pupilplacement Sent: 02 March 2022 16:58 To: Subject: nameofformcompleted School Application

## Form Submission

Thank You for your <u>nameofformcompleted</u> School application for <u>ChildForename ChildSurname</u>. Your form has been submitted. We will send you an acknowledgement letter once initial processing of your application is complete.

Please keep this e-mail, as this is proof of submission and acknowledgement of receipt of your form at <a href="mailto:pupilplacement@westlothian.gov.uk">pupilplacement@westlothian.gov.uk</a> .

If you do not receive a further letter (which thanks you for your application and confirms the school/nursery that your application is for, and advises in that particular application process when we will contact you next) or a decision letter within 4 weeks of the date on this e-mail. Then forward this e-mail with your query as it contains all the information we require to investigate thoroughly.

Please note: 'MyWestLothian' accounts are not managed by Education Customer Support Team (pupilplacement), any issues with not remembering login or password,

or being locked out – you can click on the link in the bottom right of

the sign in box or use the **bases of the window**.